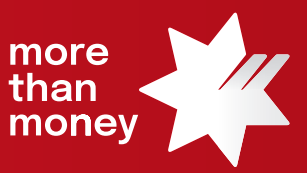

## Trade Finance Online Quick Reference Guide

## How to request an Amendment to an Import Letter of Credit

This quick reference guide shows you how to request an Amendment to an Import Letter of Credit via Trade Finance Online

Log into Trade Finance Online via NAB Connect under the Products tab by selecting Trade Finance to get started.

| * | than NAE | 8 Conne     | ect          |                   |                  |                     | My S                  | ettings   Help   Cont | tact Us   NIQBKSD LIMITED 🗸 | Logout           |  |
|---|----------|-------------|--------------|-------------------|------------------|---------------------|-----------------------|-----------------------|-----------------------------|------------------|--|
| 1 | Accou    | nts 🗸       | Payment      | s 🗸               | Services 🗸       | Products V          | Admin 🗸               |                       | Items av                    | vaiting action 🗸 |  |
|   |          | ACCOU       | INT SUMN     | ARY               | 1                | Commercial Car      | ds                    |                       |                             |                  |  |
|   | -        | Show        |              |                   | Total debit bala | NAB Invoice Finance | ance                  | Net position**        | Welcome                     |                  |  |
| E |          | All account | All accounts | - \$ 2,995,315.34 | NAB Transact     | [2                  | - \$ 2,995,315.34 AUD | GQXPZVEUZ             |                             |                  |  |
|   |          | Balance     | Current      | $\sim$            |                  | Trade Finance       |                       | دport 🖨 Print         | Monday 19 June 2023         |                  |  |

## 1. From the Trade Services menu, select Import Letter of Credit

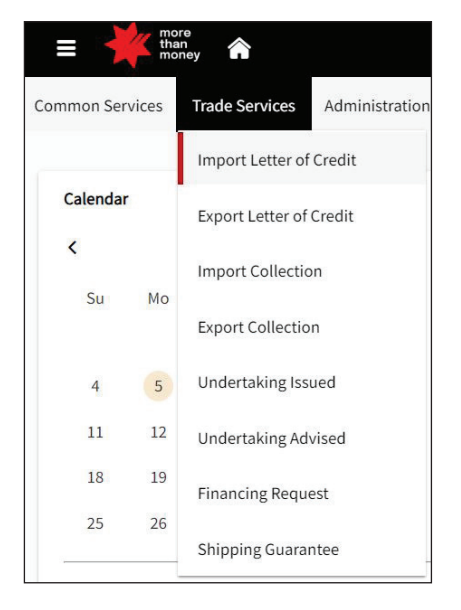

2. From the Import Letter of Credit screen, all 'Live' Import Letter of Credit transactions will be listed

| Import Lette                              | r of Credit |              |                     |                   |         |              |            |              |          | C                    | Templates Request Letter of Credit |
|-------------------------------------------|-------------|--------------|---------------------|-------------------|---------|--------------|------------|--------------|----------|----------------------|------------------------------------|
| Live (29)                                 | Draft (20)  | Actions (1)  | Pending Approval (2 | 2) Pending at Bar | nk (10) | Rejected (0) | Closed (0) |              |          |                      |                                    |
| ▼ Advanced Filter                         |             |              |                     |                   |         |              |            |              |          |                      |                                    |
|                                           |             |              |                     |                   |         |              |            |              |          | 🛃 🍸 🏢 Q Search       |                                    |
| Channel Reference $\widehat{\Rightarrow}$ | Customer I  | Reference Bi | lank Reference      | Issue Date        | Status  | Enti         | ty         | Counterparty | Currency | Amount Expiry Date   | Actions                            |
| LC2306002316                              |             | 11.          | .C202301292         | 05/09/2023        | New     | 487)         | 51419      | Test         | USD      | 50,000.00 05/10/2023 |                                    |
| LC2306002315                              |             | IL           | LC202301291         | 05/09/2023        | New     | 4871         | 51419      | TEST         | EUR      | 60,000.00 05/10/2023 |                                    |

 Identify the Import Letter of Credit that you wish to amend and move your mouse to the Actions column (far right), which will provide options available to you, being Amend, Correspondence, Cancel or Details. Select the Amend option to proceed.

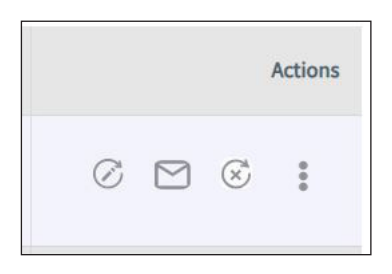

4. The current Import Letter of Credit terms and conditions are provided under the relative Sections located on the left-hand side of the screen. Review and make any amendments as needed within any of the 9 Sections (General Details, Applicant and Beneficiary Details, Bank Details, Amount and Charge Details, Payment Details, Shipment Details, Narrative Details, Instructions to Bank, and Attachments). Select Next to navigate through each section.

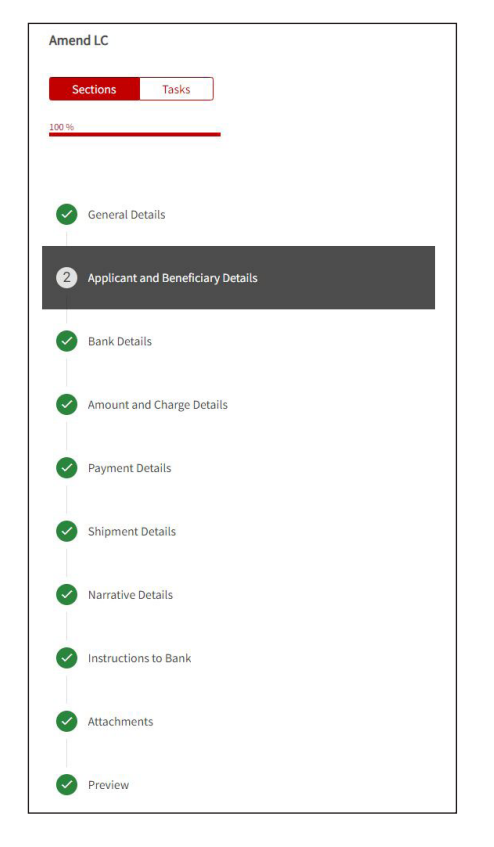

5. The **Preview** screen allows you to review all the inputs. Once the inputs have been reviewed, select **Submit**.

| *Please note all the highlighted values are amended fields |                       |                            |
|------------------------------------------------------------|-----------------------|----------------------------|
|                                                            |                       | All dates are in dd/mm/yyy |
| General Details                                            |                       | ~                          |
| Sank Reference                                             | Issue Date            |                            |
| LC202301292                                                | 05/09/2023            |                            |
| Expiry Date                                                | Place of Expiry       |                            |
| 05/10/2023                                                 | mel                   |                            |
| 05/11/2023                                                 |                       |                            |
| Feature of LC                                              |                       |                            |
| Irrevocable, ntrf_flag_ILC_No                              |                       |                            |
| Irrevocable, Transferable                                  |                       |                            |
| Confirmation Instructions                                  | Amendment Narrative   |                            |
| Without                                                    | -Not Entered-         |                            |
|                                                            |                       |                            |
| Applicant and Beneficiary Details                          |                       | ~                          |
| Applicant                                                  |                       |                            |
| Entity                                                     | Name                  |                            |
| 487751419                                                  | ROCKSTAR COAL LIMITED |                            |
|                                                            |                       |                            |

6. The following screen will provide confirmation of your request to Pending at Approval or Pending Bank Approval.

|         |                                                        |                                   | <b>I</b>                       |                                             |     |  |  |  |  |  |
|---------|--------------------------------------------------------|-----------------------------------|--------------------------------|---------------------------------------------|-----|--|--|--|--|--|
| Success |                                                        |                                   |                                |                                             |     |  |  |  |  |  |
|         | Your transaction is successfully released to the bank. |                                   |                                |                                             |     |  |  |  |  |  |
|         |                                                        |                                   |                                |                                             | 0   |  |  |  |  |  |
|         | Event<br>Amend Terms                                   | Channel Reference<br>LC2306002316 | Bank Reference<br>ILC202301292 | Entity<br>487751419                         |     |  |  |  |  |  |
| l       | Counterparty<br>Test                                   | Expiry Date<br>05/11/2023         | Amount<br>USD 50,000.00        | Status<br>Pending Bank Approval             |     |  |  |  |  |  |
|         |                                                        |                                   |                                |                                             |     |  |  |  |  |  |
|         |                                                        |                                   |                                | Letter of Credit Listing New Letter of Cred | dit |  |  |  |  |  |

For further assistance and the additional support, contact your Trade & Working Capital Specialist.